# <u>TP Sauvegarde VeeamAgent</u>

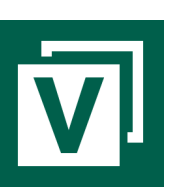

## 1/Introduction

Dans ce TP nous allons voir comment mettre en place une sauvegarde de fichier avec Veeam. Nous aurons besoin d'une VM Windows 10 et d'une VM Windows serveur.

Un serveur de sauvegarde est une machine qui est utilisée pour stocker des copies de sauvegarde de données, il est possible de configurer un logiciel pour effectuer des sauvegardes automatiques à un moment bien précis et/ou régulièrement, on peut également faire des sauvegardes ponctuelles manuellement. Ces copies de sauvegarde sont généralement utilisées en cas de perte, de suppression accidentelle ou de corruption de fichiers.

#### Il existe plusieurs types de sauvegardes :

Complète qui consiste à réaliser une copie complète des données

Différentielle qui consiste à ne copier que les fichiers qui ont été modifié depuis la dernière sauvegarde complète

Incrémentielle qui consiste à ne copier que les fichiers qui ont été modifié depuis la dernière sauvegarde

En ligne ou sur cloud : consiste à stocker les copies de sauvegarde sur un serveur distant via Internet. Elle permet de protéger les données contre les catastrophes locales, mais peut être coûteuse et nécessiter une connexion Internet fiable.

Il existe également d'autres types de sauvegardes, comme la sauvegarde hors site ou sur bande, qui impliquent de stocker les copies de sauvegarde dans un emplacement physique en dehors de l'ordinateur source.

### 2/ Installation et backup

Tout d'abord on lance le setup de veeam agent, et on va suivre les différentes étapes de création pour notre premier backup.

| Veeam Agent for Microsoft Windows            |  |
|----------------------------------------------|--|
|                                              |  |
|                                              |  |
|                                              |  |
|                                              |  |
| Installing Veeam Agent for Microsoft Windows |  |
|                                              |  |
|                                              |  |
|                                              |  |
|                                              |  |
|                                              |  |

lci on va choisir et paramétrer un point de restauration, on peut laisser les options recommandées et éventuellement cocher l'option de récupération des données cryptées si on a tendance à oublier ses mots de passe.

| Create Recovery Media<br>Recovery Media<br>Specify bare meta | l recovery media options.                                                                                                    |                                                                                                    |                                                                                     | ×             |
|--------------------------------------------------------------|----------------------------------------------------------------------------------------------------|----------------------------------------------------------------------------------------------------|-------------------------------------------------------------------------------------|---------------|
| Recovery Media                                               | Available bootable media                                                                                                    | types:                                                                                                    |                                                                                     | <u>(</u> 5)   |
| Image Path                                                   | Name                                                                                                    | Туре                                                                                                    | Capacity                                                                            |               |
| Ready to Apply                                               | - Image                                                                                                    | ISO image file                                                                                                    |                                                                                     |               |
| Progress                                                     | <ul> <li>✓ Include decryption key</li> <li>✓ Include network conne</li> <li>✓ Include hardware driver</li> <li>✓ Include the following a</li> </ul> | for seamless restore from encrypte<br>ctions settings from this computer<br>rs from this computer (recommen<br>dditional storage and network hare | ed backup (protects from pa<br><sup>,</sup> (recommended)<br>ded)<br>dware drivers: | ssword loss)  |
|                                                              | Folder                                                                                                    |                                                                                                    |                                                                                     | Add<br>Remové |
|                                                              |                                                                                                    | < Previous                                                                                                    | ext > Finish                                                                        | Cancel        |

On définit l'emplacement de la sauvegarde et un éventuel identifiant et mot de passe si l'on souhaite en protéger l'accès, une autre manière de faire plus approprié à une entreprise serait de créer un

| 🚫 Create Recovery Media         | ×                                                                           |
|---------------------------------|-----------------------------------------------------------------------------|
| Image Path<br>Specify where you | u want us to save the created ISO file.                                     |
| Recovery Media                  | ISO file name and location:                                                 |
| Image Path                      | C:\Users\Administrateur\Documents\VeeamRecoveryMedia_CLI-V-01-PC.iso Browse |
| Ready to Apply                  | This share requires access credentials:                                     |
| Progress                        | Username:                                                                   |
|                                 | Password:                                                                   |
|                                 |                                                                             |
|                                 |                                                                             |
|                                 |                                                                             |
|                                 |                                                                             |
|                                 |                                                                             |
|                                 |                                                                             |
|                                 |                                                                             |
|                                 | < Previous Next > Finish Cancel                                             |

Après avoir terminé la configuration du point de sauvegarde on peut terminer l'opération.

| 🛞 Create Recovery Media          |                                                   | ×        |
|----------------------------------|---------------------------------------------------|----------|
| Progress<br>Please wait while re | ecovery media is created. This may take a moment. |          |
| Recovery Media                   | Log:                                              |          |
| Image Dath                       | Message                                           | Duration |
| magerati                         | O Mounting Recovery Environment image             | 00:31    |
| Ready to Apply                   | 📀 Copying Veeam Recovery Environment files        | 00:04    |
| 0                                | 🛇 Adding .NET Framework                           | 00:08    |
| Progress                         | Adding wireless networking support files          | 01:00    |
|                                  | 🛇 Adding system drivers                           | 01:08    |
|                                  | 🛇 Adding Internet browser                         | 00:02    |
|                                  | 🛇 Copying boot files                              | 00:02    |
|                                  | 🛇 Unmounting recovery image                       | 02:21    |
|                                  | 🛇 Creating ISO image                              | 00:03    |
|                                  | Recovery media has been created                   |          |
|                                  | < Previous Next > Finish                          | Cancel   |

Maintenant on va pouvoir lancer notre premier backup en cliquant sur « Add New Job ».

| 😑 🚺 Veeam Agent |            | × |
|-----------------|------------|---|
| 🕂 Add New Job   |            |   |
| 👬 Settings      | Backup Now |   |
| ? Support       |            |   |
| <b>i</b> About  |            |   |
|                 |            |   |
|                 |            |   |
|                 |            |   |
|                 |            |   |
|                 |            |   |
|                 |            |   |
|                 |            |   |
|                 |            |   |

Ici on choisira le nom de notre backup.

| 🔯 New Backup Job             | ×                                                 |
|------------------------------|---------------------------------------------------|
| Name<br>Type in a name and o | lescription for this backup job.                  |
| -                            |                                                   |
| Name                         | Name:                                             |
| Backup Mode                  | Job CLI-V-01-PC                                   |
| Destination                  | Created by PC\Administrateur at 05/01/2023 16:09. |
| Local Storage                |                                                   |
| Schedule                     |                                                   |
| Summary                      |                                                   |
|                              |                                                   |
|                              |                                                   |
|                              |                                                   |
|                              |                                                   |
|                              |                                                   |
|                              |                                                   |
|                              | < Previous Next > Finish Cancel                   |

Puis on pourra choisir entre un backup complet de la machine, un volume ou simplement des fichiers ou dossiers choisit.

| New Backup Job<br>Backup Mode<br>Choose what data yo                                | ou want to back up from this computer.                                                                                                    | ×                                                                                                   | Il files and folders to back up. For best performance when backing up thousands of files, select the entire<br>check all unnecessary items.                                                                                                    | ×  |
|-------------------------------------------------------------------------------------|----------------------------------------------------------------------------------------------------|----------------------------------------------------------------------------------------------------|----------------------------------------------------------------------------------------------------|----|
| Name<br>Backup Mode<br>Files<br>Destination<br>Local Storage<br>Schedule<br>Summary | <ul> <li>Entire computer (recommended)         Back up your entire computer image for fast recovery on any level. Delefiles are automatically excluded from the image to reduce the backup signal include external USB drives     </li> <li>Volume level backup         Back up images of selected volumes, for example only data volumes. D         files are automatically excluded from the image to reduce the backup si      </li> <li>File level backup (slower)         Back up individual files and folders by mask. This mode produces an im         selected files included in the image.     </li> </ul> | ted, temporary and page<br>ze.<br>eleted, temporary and page<br>ize.<br>iage-based backup with only | Choose directories to backup:<br>Operating system<br>Personal files<br>Include: Desktop, Documents, Pictures, Video, Music, Favorites, Downloads, Othe<br>The following file system objects:<br>To tal size: 402,0 B<br>Choose<br>The following file system objects:<br>To specify file inclusion and exclusion settings, click Advanced |    |
|                                                                                     | < Previous Next >                                                                                                    | Finish Cancel                                                                                       | < Previous Next > Finish Cance                                                                                                    | el |

Ici nous avons quatre options pour le stockage de notre backup, local, partagé, gérer par veeam ou sur Microsoft OneDrive, pour notre exemple je vais choisir le backup partagé.

#### 5 Veeam Agent

| 🔅 New Backup Job                                                                    | ×                                                                                                    |
|-------------------------------------------------------------------------------------|----------------------------------------------------------------------------------------------------|
| Destination<br>Choose where you we<br>computer that you ar                          | ant to back up your data to. We highly recommend that you do not store your backups on the same<br>re protecting.                                                                                                    |
| Name<br>Backup Mode<br>Files<br>Destination<br>Shared Folder<br>Schedule<br>Summary | <ul> <li>Local storage         Choose this option to back up to a locally attached storage device such as USB, Firewire or eSATA         external hard drive. Backing up to internal hard drives is not recommended.</li> <li>Shared folder         Choose this option to back up to an SMB (CIFS) share on a Network Attached Storage (NAS) device,         or on a regular file server.</li> <li>Veeam backup repository         Choose this option to back up to a backup repository managed by Veeam Backup &amp; Replication 11         or later server.</li> <li>Microsoft OneDrive         Choose this option to back up to the Microsoft OneDrive or Microsoft OneDrive for Business.</li> </ul> |
|                                                                                     | < Previous Next > Finish Cancel                                                                                                    |

On note le chemin d'accès ou le backup sera stocké et on peut également choisir de définir un mot de passe pour accéder aux données.

| 🔅 New Backup Job                       |                                                                                                    | ×          |
|----------------------------------------|----------------------------------------------------------------------------------------------------|------------|
| Shared Folder<br>Specify a shared fold | er to back up to and account to connect to a shared folder with.                                    |            |
| Name                                   | Shared folder:                                                                                      |            |
| Backup Mode                            | \\WIN-SRV-PC\Sauvegarde                                                                             | Browse     |
|                                        | n/a Map backup                                                                                      | Populate   |
| Files                                  | ✓ This share requires access credentials:                                                           |            |
| Destination                            | Username: Administrateur                                                                            |            |
| Shared Folder                          | Password:                                                                                           |            |
| Schedule                               |                                                                                                    |            |
| Summary                                |                                                                                                    |            |
|                                        |                                                                                                    |            |
|                                        |                                                                                                    |            |
|                                        |                                                                                                    |            |
|                                        | Keep backups for: 7 🚖 days (excluding days with no backup)                                          |            |
|                                        | Click Advanced to enable periodic full backups, configure encryption and other backup file settings | 🔅 Advanced |
|                                        | < Previous Next > Finish                                                                            | Cancel     |

Ensuite on peut choisir à quelle fréquence, date et heure on souhaite faire un backup de nos données.

×

۸

~

|                               | New Backup Job<br>Schedule<br>Choose when you wa                                    | int backup job to b                                                                                                    | e started automatically.                                                                                                    |                                                                                         |                                                                                                    |                                         |           | ×      |
|-------------------------------|-------------------------------------------------------------------------------------|----------------------------------------------------------------------------------------------------|----------------------------------------------------------------------------------------------------|-----------------------------------------------------------------------------------------|----------------------------------------------------------------------------------------------------|-----------------------------------------|-----------|--------|
|                               | Name<br>Backup Mode<br>Files<br>Destination<br>Shared Folder<br>Schedule<br>Summary | Periodically<br>We will wake y<br>is enabled. Nor<br>Daily at<br>If compute<br>Once back<br>Once back<br>Lock<br>Lock<br>Lock<br>Daily off<br>Generation<br>Daily at<br>If compute<br>Once back | our computer from sleep<br>rmally, this model is only<br>r is powered off at this tin<br>up is taken, computer sho<br>events<br>cup target is connected<br>movable storage once bar<br>ore often than every 2 | to take a backup<br>enabled on mob<br>00:30 😧<br>ne<br>build<br>the<br>ckup is complete | b unless the conn<br>ile devices, such<br>Everyday<br>Backup once pr<br>Keep running<br>Keep running                                                                                                    | ected standby<br>as tablets.            | power mod | el     |
|                               |                                                                                     |                                                                                                    |                                                                                                    | < Previous                                                                              | Apply                                                                                                    | Finish                                  | Cancel    |        |
| Pour finir on<br>l'opération. | aura un récapiti                                                                    | ulatif de                                                                                                    | New Backup Job     Summary     You have successfu      Name     Backup Mode     Files     Destination     Shared Folder     Schedule      Summary                                                             | Ily created the new b<br>Summary:<br>Backup job was<br>General                          | ackup job.<br>created successfully.<br>are: Job CLI-V-01-PC<br>ription:<br>Administrateur at 05/0<br>ile level backup<br>rs\pc01\Documents<br>WIN-SRV-PC\Sauvegy<br>WIN-SRV-PC\Sauvegy<br>WIN-SRV-PC\Sauvegy<br>vel: Optimal (recomm<br>ation: Local target<br>ion: disabled<br>vhen I click Finish | <br>1/2023 16:09.<br><br>arde<br>ended) |           |        |
| Et ici notre<br>effectué.     | backup qui a b                                                                      | bien été                                                                                                    | E Veeam A<br>Last backup<br>8 minutes an<br>2,33 MB<br>1,94 MB<br>1,55 MB<br>1,16 MB<br>1,16 MB<br>1,16 MB<br>398 KB<br>0 B<br>9 minutes<br>ago                                                               | gent Job C<br>:<br>go Backup N                                                          | Iow                                                                                                    | < Previous                              | Next >    | Finish |

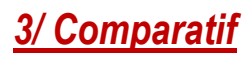

| Critères                     | Veeam Backup &<br>Replication                                                              | Acronis True Image                                                                         | AOMEI Backupper                                                       |
|------------------------------|--------------------------------------------------------------------------------------------|--------------------------------------------------------------------------------------------|-----------------------------------------------------------------------|
| Type de<br>sauvegarde        | Complète,<br>incrémentielle,<br>différentielle                                             | Complète,<br>incrémentielle,<br>différentielle, continue                                   | Complète,<br>incrémentielle,<br>différentielle                        |
| Type de<br>destination       | Disque, NAS, SAN,<br>Cloud                                                                 | Disque, NAS, Cloud                                                                         | Disque, NAS, Cloud                                                    |
| Prix du logiciel             | À partir de 1 040 €/an                                                                     | À partir de 49,99 €/an                                                                     | À partir de 59,95 €                                                   |
| Prix du support              | Inclus dans le prix                                                                        | À partir de 29,99 €/an                                                                     | Inclus dans le prix                                                   |
| Fonctionnalités<br>utiles    | - Réplication de VM                                                                        | - Protection contre les<br>ransomwares                                                     | - Création de<br>supports de<br>démarrage                             |
|                              | - Sauvegarde Office 365                                                                    | - Protection contre les<br>logiciels malveillants                                          | - Sauvegarde des<br>fichiers verrouillés                              |
|                              | - Sauvegarde physique                                                                      | - Sauvegarde des fichiers<br>en temps réel                                                 | - Cryptage des<br>sauvegardes                                         |
|                              | - Compression et<br>déduplication des<br>données                                           | - Gestionnaire de mots<br>de passe                                                         | - Sauvegarde<br>automatique lors de<br>l'insertion d'un disque<br>dur |
|                              | - Sauvegarde de<br>machines virtuelles<br>Hyper-V                                          | - Synchronisation des<br>fichiers et des dossiers                                          | - Synchronisation des<br>fichiers et des<br>dossiers                  |
|                              | - Restauration rapide<br>des fichiers                                                      | - Sauvegarde mobile                                                                        | - Vérification de<br>l'intégrité des<br>sauvegardes                   |
|                              | - Planification flexible                                                                   | - Archivage de fichiers                                                                    | - Notification par e-<br>mail                                         |
| Source de<br>sauvegarde      | VM, physique, Office<br>365                                                                | Physique, VM, mobile,<br>Office 365                                                        | Physique, VM, disque<br>dur                                           |
| Configuration<br>possible    | Périodicité, temps de<br>rétention, notification,<br>rétention du journal de<br>sauvegarde | Périodicité, temps de<br>rétention, notification,<br>rétention du journal de<br>sauvegarde | Périodicité, temps de<br>rétention, notification                      |
| Simplicité<br>d'usage        | Interface conviviale et<br>facile à utiliser                                               | Interface conviviale et<br>facile à utiliser                                               | Interface conviviale et<br>facile à utiliser                          |
| Documentation<br>technique   | Documentation<br>complète et détaillée<br>disponible en ligne                              | Documentation<br>complète et détaillée<br>disponible en ligne                              | Documentation<br>complète et détaillée<br>disponible en ligne         |
| Pré-Requis<br>d'installation | Windows Server 2019,<br>2016, 2012, R2, 2008, R2                                           | Windows 11, 10, 8, 7,<br>macOS, iOS, Android                                               | Windows 11, 10, 8, 7,<br>XP, Vista                                    |

#### 8 Veeam Agent

Il existe énormément de solution de sauvegardes, certaines seront plus adaptées à votre situation (ou votre porte-monnaie), j'ai demandé à chat-GPT de comparer trois logiciels de sauvegarde que je connais dont veeam, après avoir tout de même vérifier ces quelques données (les prérequis pour veeam compte également windows 7, 8 et 10) on peut voir quelques différences, veeam propose une restauration plus rapide des fichiers, acronis intègre une protection contre les malwares tandis qu'aomei inclus le support avec son logiciel, cependant ils gardent tous des fonctionnalités principales et essentielles en commun tel que les différents types de sauvegardes, une configuration des sauvegardes (période, dates, etc), et des destinations de sauvegardes équivalentes. Leurs prix et offres seront également variable et pourront éventuellement proposer d'avantages d'outils.

# /Conclusion/

Nous avons pu installer un logiciel de sauvegarde et effectuer une première sauvegarde correctement.

Il est important à titre personnel mais d'autant plus dans le monde professionnel d'avoir un système de sauvegarde au point, il permet d'assurer nos arrières en cas de perte de données ou d'attaque ransomware, une entreprise mal préparée pourrait voir ses données volées et chiffrées par des pirates.

Les sauvegardes permettent d'avoir une solution de secours et d'être plus serein face aux incidents informatiques.